## **POLAR WALKTHROUGH**

## View patients with co-morbidities

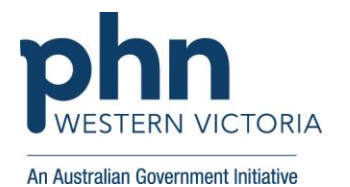

This activity guides practices to identify patients based on the number of chronic co-morbidities they have.

| Instructions                               | Screen Shot                                 |                                                    |
|--------------------------------------------|---------------------------------------------|----------------------------------------------------|
| Login to POLAR, and navigate to 'Reports', | <b>PCLAR</b> Reports Management - Downloads | Clinic Summary<br>Demo                             |
| selecting the 'Clinic Summary'             | Walrus for BP and MD                        | Demo for clinics, including<br>clinical indicators |
|                                            | Download Walrus                             |                                                    |
| Select RACGP & Practice Active Patients.   | Practice  + Help  +                         | Patient List Bookmarks -                           |
|                                            |                                             | RACGP & Practice Active Patients                   |
|                                            | Location Latest Compliance Date             |                                                    |
|                                            | Polar 02/84/2023                            |                                                    |
|                                            |                                             |                                                    |
|                                            |                                             |                                                    |

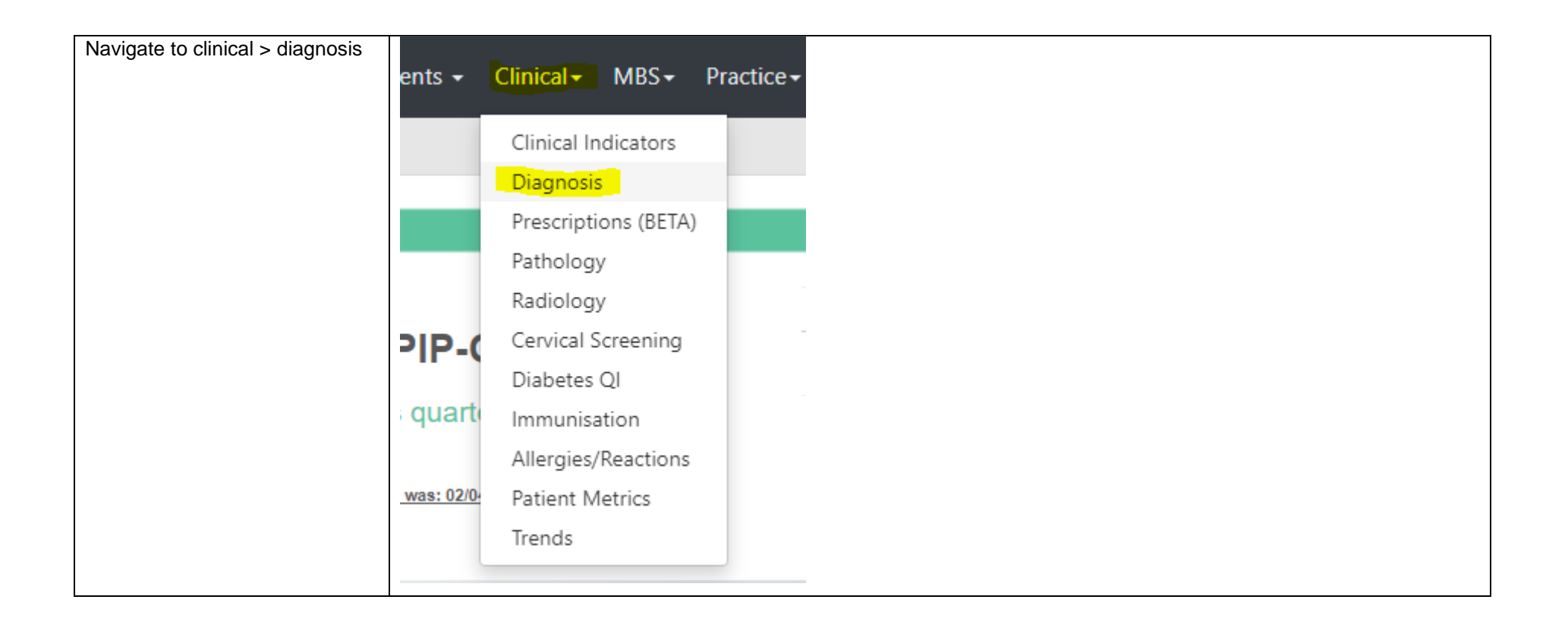

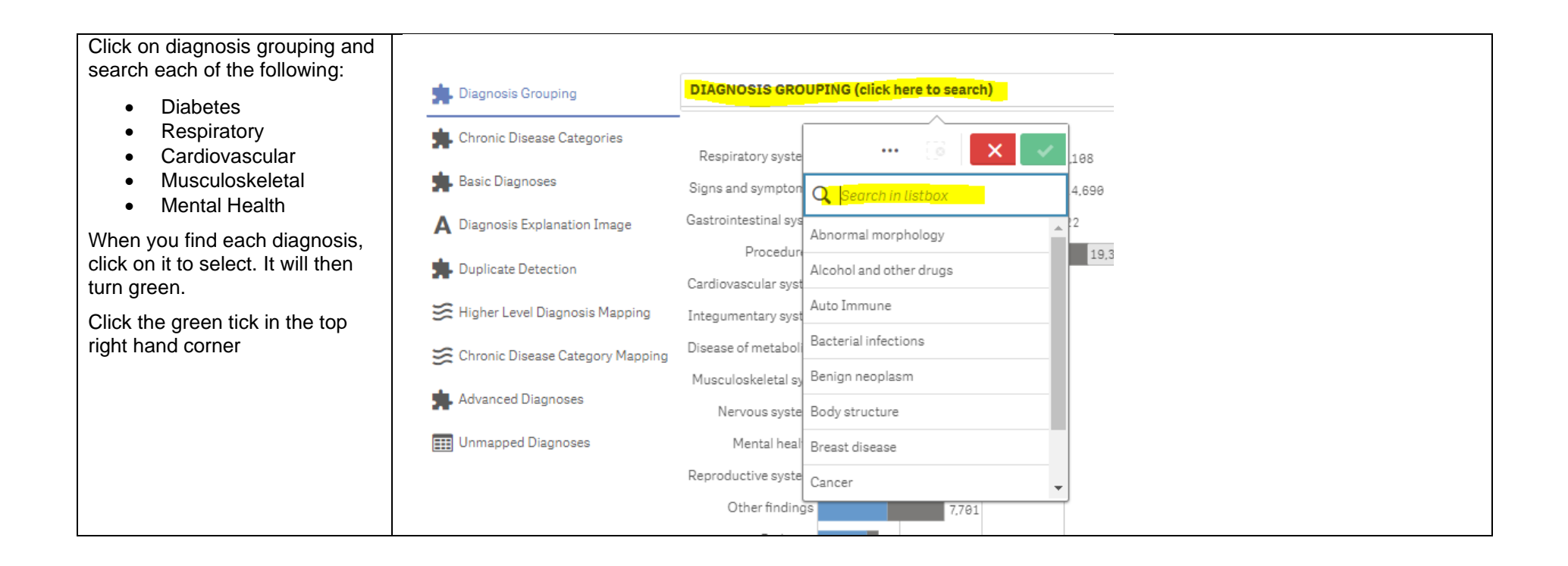

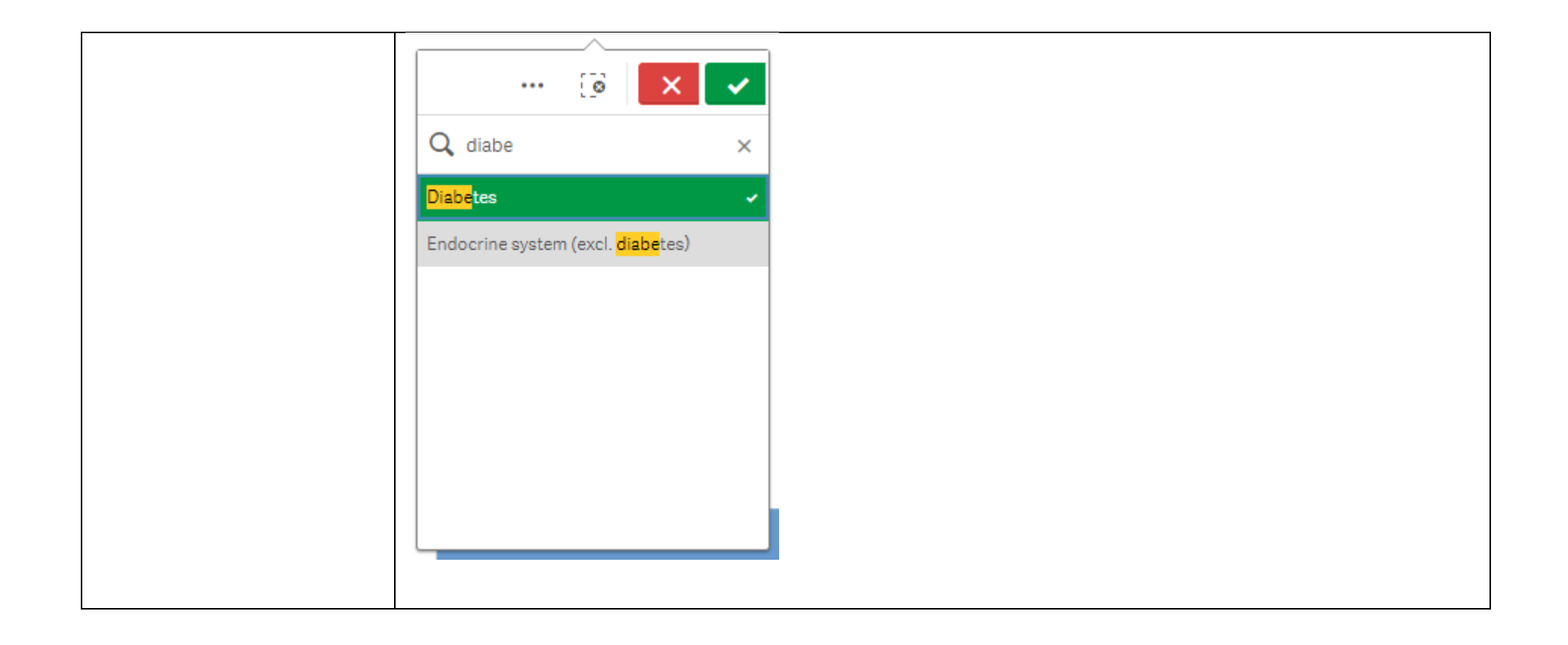

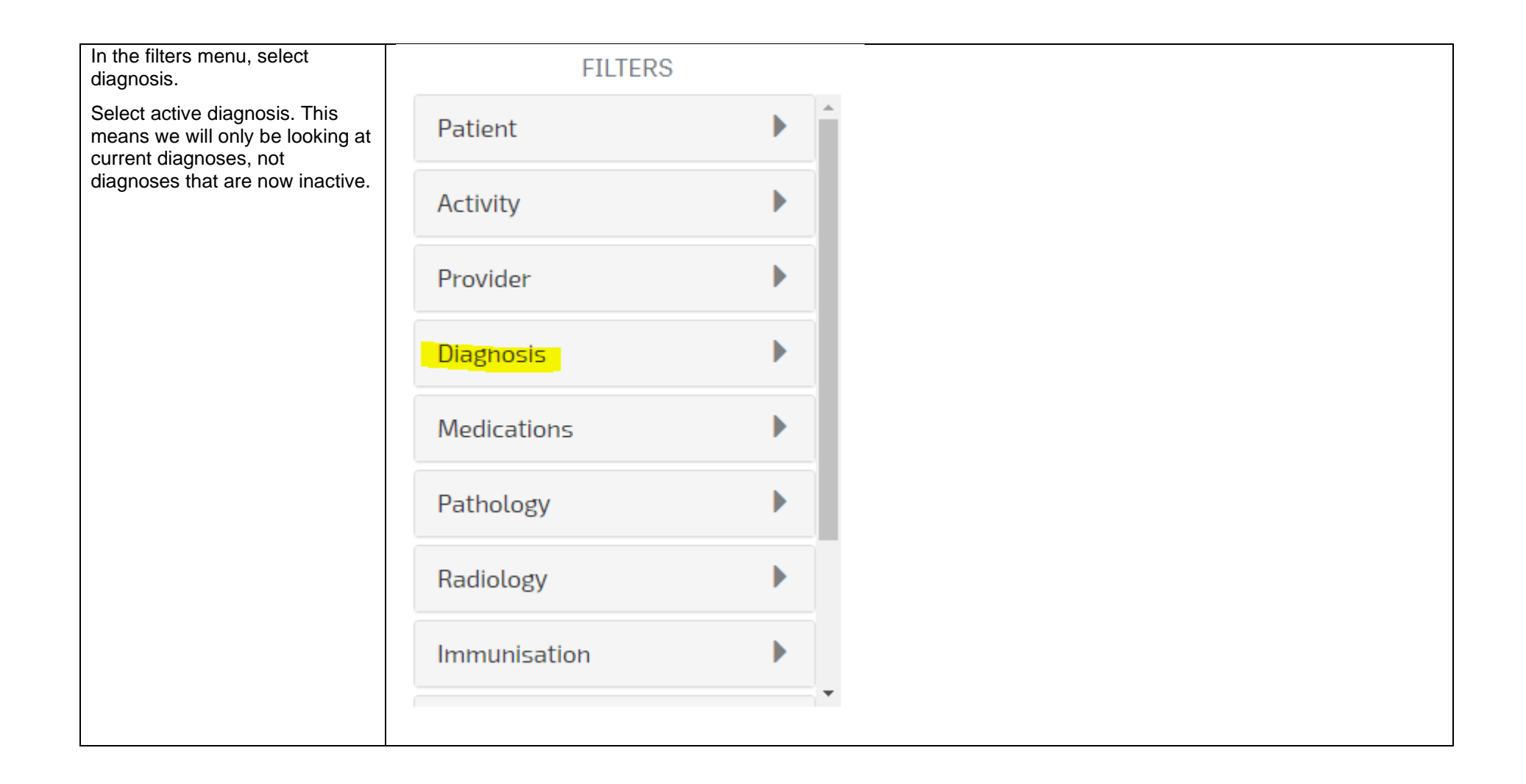

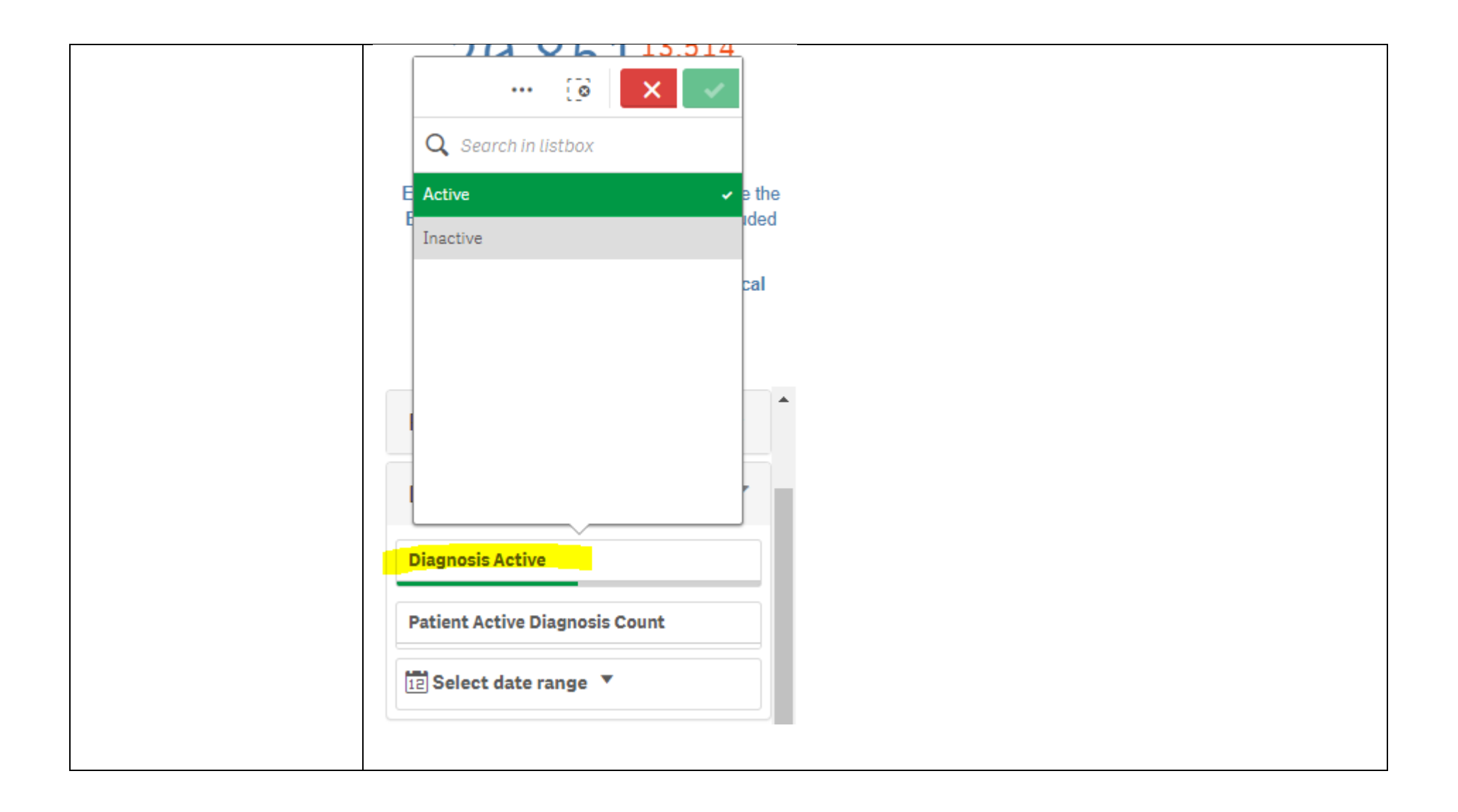

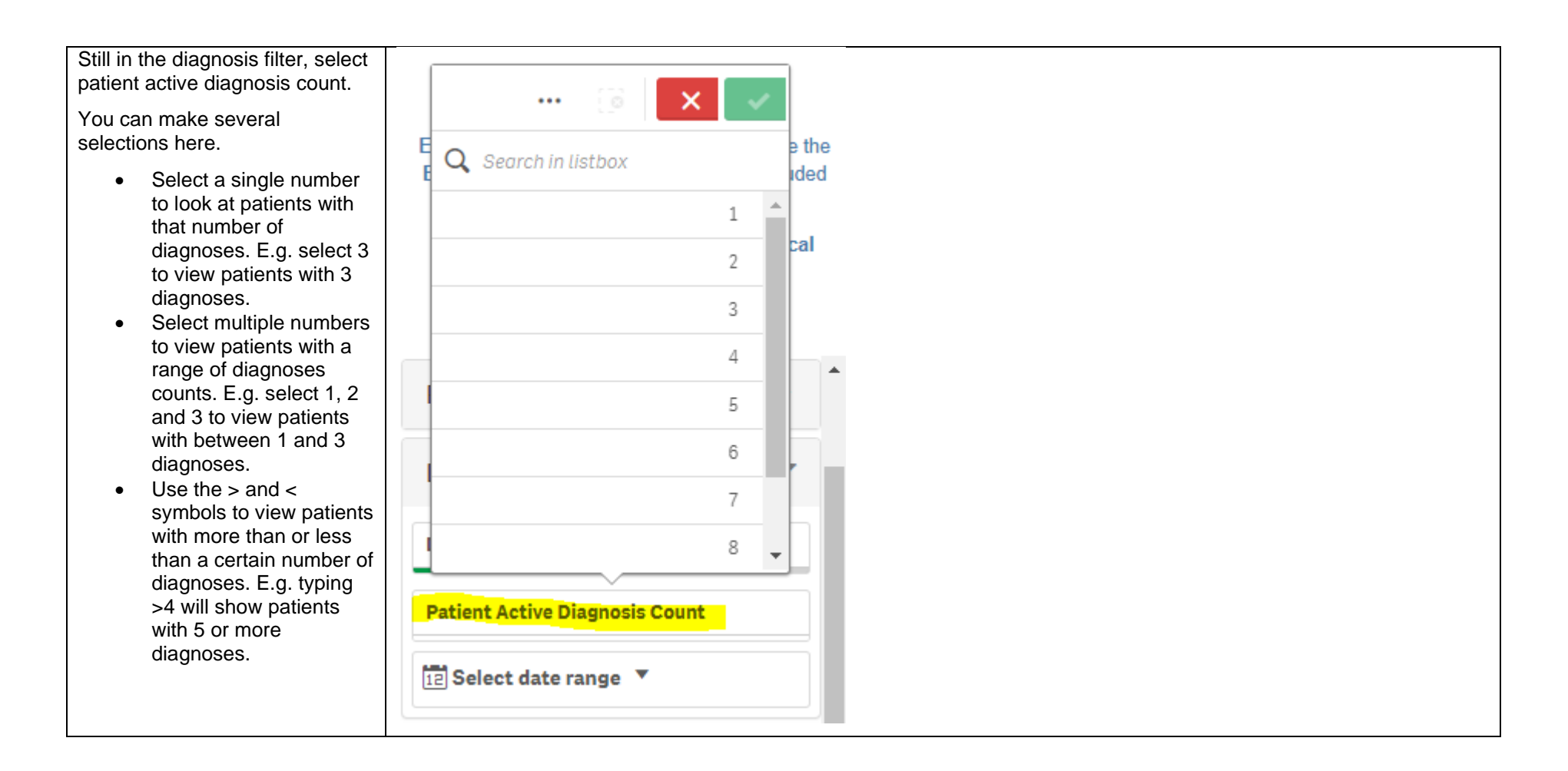

|                                                                                                    | [8 × •                                                                                                    | - ··· @ 🗙             | <ul> <li></li> <li></li> <li></li> </ul> |
|----------------------------------------------------------------------------------------------------|----------------------------------------------------------------------------------------------------|-----------------------|------------------------------------------|
|                                                                                                    | E Q Search in listbox                                                                                     | E Q Search in listbox | EQ >4 × C                                |
|                                                                                                    | 1                                                                                                    | 1                     | ✓ <sup>▲</sup>                           |
|                                                                                                    | 2                                                                                                    | 2                     | ✓ 6√                                     |
|                                                                                                    | 3.                                                                                                    | 3                     | ✓ 7✓                                     |
|                                                                                                    | 4                                                                                                    | - 4                   |                                          |
|                                                                                                    | 6                                                                                                    | 6                     | 10-                                      |
|                                                                                                    | 7                                                                                                    | 7                     | 11~                                      |
|                                                                                                    | 8                                                                                                    | ▼ 8                   | ▼ 1 12√ ↓                                |
| You can view the number of<br>patients who fit within these<br>filters by looking at the Patient<br>Count on the top left corner | Double click to view list                                                                                 | ~                     |                                          |
|                                                                                                    | <b>4</b> 4                                                                                                |                       |                                          |
|                                                                                                    | • Active<br>(Excluded Patients: 0)                                                                        |                       |                                          |
|                                                                                                    | Excluded patients are those defined by the the<br>Exclusion filters. These patients are excluded from the |                       |                                          |
|                                                                                                    | patient count.<br>This functionality is available on the Clinical Indicators                              |                       |                                          |
|                                                                                                    | page.                                                                                                    |                       |                                          |
| You can generate a Patient List<br>by clicking 'Patient List' in the                                                             | Patient List Bookmarks-                                                                                   |                       |                                          |
|                                                                                                    | Selections                                                                                                |                       |                                          |

| You could save these filters as a | Patient List Bookmarks-                                                              |
|-----------------------------------|--------------------------------------------------------------------------------------|
| apply the same filters – click    | 15-29 yr olds with CH TEST IN LAST 12 MONTHS                                         |
| 'Bookmarks' and select 'Create    | Right Care = Better Health Patients 3                                                |
| Bookmark from Current             | or Our GPs Only                                                                      |
| Selections' – name your           | OsteoArthritus and BMI 25 or over                                                    |
| bookmark for future use.          | Pensioners with Hypertension                                                         |
|                                   | POLAR - Identify Patients that Require Breast Screening                              |
|                                   | POLAR - Identify Eligible ATSI Health Assessment Patients                            |
|                                   | POLAR - Identify Missing ATSI Status Record                                          |
|                                   | POLAR - Health Assessments Over 75s                                                  |
|                                   | POLAR - Medication Management Reviews                                                |
|                                   | POLAR - Patients (15+) currently/previously on a NRT with no smoking status recorded |
|                                   | POLAR - Identify Patients that Require Bowel Cancer Screening                        |
|                                   | POLAR - HbA1c Greater >7                                                             |
|                                   | POLAR - Data Quality - smoking status                                                |
|                                   | 15-29 yr olds with CH TEST IN LAST 6 MONTHS                                          |
|                                   |                                                                                      |
|                                   | Create Bookmark from Current Selections                                              |
|                                   | Edit Bookmarks                                                                       |
|                                   |                                                                                      |